## Purolator – How to Ship an Item

Step 1: Go to the Purolator website at Purolator shipping

**Step 2:** Login with your username and password, click Login. If you do not have a username and password, please reach out for instructions on how to set up an account.

| Login                           |                         |
|---------------------------------|-------------------------|
| Jsername                        |                         |
|                                 |                         |
| assword                         |                         |
| Remember me<br>Forgot your Pase | on this computer sword? |
| Forgot your Use                 | rname?                  |
|                                 |                         |
| Register Now                    |                         |

**Step 3:** Click "Create a Shipment" on left hand side.

| Welcome                                       |  |
|-----------------------------------------------|--|
| Candice Power                                 |  |
| Quick Links                                   |  |
| Create a Shipment                             |  |
| Estimate Time & Cost                          |  |
| <ul> <li>Schedule a Pickup</li> </ul>         |  |
| <ul> <li>Order Shipping Supplies</li> </ul>   |  |
| Rate & Zone Guides                            |  |
| <ul> <li>Find Location</li> </ul>             |  |
| <ul> <li>Create a Freight Shipment</li> </ul> |  |

Step 4: Enter the "ship to" information, for who and where the item will be shipped to.

| Ship To                                                                                                    | Clear              |                |
|----------------------------------------------------------------------------------------------------|--------------------|----------------|
|                                                                                                    | G / Cicai          |                |
| Nickname 😧                                                                                                    |                    |                |
| ► Fir                                                                                                    | hd                 |                |
| Hold For Pickup 😨                                                                                                    |                    |                |
| Company/Name *                                                                                                    | Department         |                |
|                                                                                                    |                    |                |
| Attention To                                                                                                    |                    |                |
|                                                                                                    |                    |                |
| Country *                                                                                                    |                    |                |
| Canada 🗸                                                                                                    |                    |                |
| Postal Code *                                                                                                    | Destal Cada Lealur |                |
| Address Finder                                                                                                    | Postal Code Lookup |                |
| City *                                                                                                    | Province *         |                |
|                                                                                                    | Untario            | ~              |
| Street Number Suffix                                                                                                    |                    |                |
| Street Number Suffix                                                                                                    |                    |                |
| Street Name +                                                                                                    | Street Type        | Direction      |
| Street Name *                                                                                                    | Street Type        | Direction      |
| Street Number Suffix                                                                                                    | Street Type        | Direction      |
| Street Number Suffix                                                                                                    | Street Type        | Direction      |
| Street Number Suffix                                                                                                    | Street Type        | Direction      |
| Street Number Suffix                                                                                                    | Street Type        | Direction      |
| Street Number Suffix Street Name * Suite # Floor # Entry Code Address 2 Address 3                                                         | Street Type        | Direction      |
| Street Number Suffix Suffix Suffix Suffix Suffix Suffix Floor # Entry Code Address 2 Address 3                                            | Street Type        | Direction      |
| Street Number Suffix Suite # Floor # Entry Code Address 3 Phone Number Ext                                                                | Street Type        | Direction      |
| Street Number Suffix Suite # Floor # Entry Code Address 3 Phone Number Ext                                                                | Street Type        | Direction      |
| Street Number Suffix<br>Street Name +<br>Suite # Floor # Entry Code<br>Address 2<br>Address 3<br>Phone Number Ext<br>1 - E-mail Address @ | Street Type        | Direction<br>v |
| Street Number Suffix Suite # Floor # Entry Code Address 2 Address 3 Phone Number Ext 1                                                    | Street Type        | Direction<br>~ |

**Step 5:** The "ship from" information should be auto populated; you should not have to change this. The "bill to" should also be auto populated

| Ship From 🔸 Edit 🚹                  | Bill To                    |  |  |
|-------------------------------------|----------------------------|--|--|
| University of Windsor               | Purolator Business Account |  |  |
| Accounts Payable                    | Candice Power 🗸            |  |  |
| Candice Power<br>401 SUNSET Avenue  | O Receiver                 |  |  |
| WINDSOR, Ontario<br>Canada, N9B 3P4 | O 3rd Party                |  |  |
| 1-(519)253-3000 x2123               | Credit Card 😮              |  |  |

**Step 6:** "Shipment Date" – choose the date you plan to ship the item out.

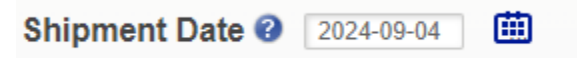

Step 7:

Pickup Info should be set as "Pre-Arranged Pickup".

| Pickup Inf     | <ul> <li>Drop Off Locator</li> </ul> |
|----------------|--------------------------------------|
| O Schedule a   | Pickup > Edit                        |
| Candice Power  |                                      |
| 1-(519)253-300 | 0 x2123                              |
| O Drop Off     | Pre-Arranged Pickup                  |

**Step 8:** Under the References/Instructions area, click "Add more", right beside "Tracking Reference".

| References/Instructions (optional) |  |
|------------------------------------|--|
| Tracking Reference 🕜 🔸 Add more    |  |
| Cost Centre (Invoice Reference)    |  |
| Special Instructions for Delivery  |  |

**Step 9:** These items **<u>MUST</u>** be included for every shipment:

A) Reference 1 – your full name

B) Reference 2 – your department name

C) Reference 3 – your department charge account (ie. 01.2400.24000) and/or project number (ie. 816035)

| 🕒 Trackin | ig Reference Nun | nber - Work - Microsoft Edge    |           | - 0      | ×   |
|-----------|------------------|---------------------------------|-----------|----------|-----|
| 🖯 ht      | tps://eshiponli  | ine.purolator.com/ShipOnline/sł | nipment/t | racknumb | AN. |
| Trac      | cking Refe       | erence Number                   |           | 8        | •   |
| c         | Reference 1      | Candice Power                   | ]         |          |     |
|           | Reference 2      | Leddy Library                   |           |          |     |
|           | Reference 3      | 01.2400.24000                   |           |          |     |
|           | Reference 4      |                                 |           |          |     |
|           |                  |                                 | Close     | Save     |     |

**Step 10:** Complete the "Shipment Options" details required for your shipment. Once completed, click "Estimate" to receive an estimate for the shipping charges, or click "Ship Now" to ship the item.

| hipment Details               |                                 | Ship 🔻                     | Lists 🔻      | Documents -           | Reports 🕶       | Preferences           | Track 🕶       | Help 🔻      | ?   |
|-------------------------------|---------------------------------|----------------------------|--------------|-----------------------|-----------------|-----------------------|---------------|-------------|-----|
| Shipment Options              |                                 |                            | Upgr         | ade Options           |                 |                       |               |             |     |
| Description                   |                                 |                            | Pu           | rolator Express En    | velope          |                       |               |             |     |
| Package Type                  | Express Envelope                | ~                          | Ship         | with Purolator Fre    | ight            |                       |               |             |     |
| Service                       | Purolator Express En            | velope 🗸                   |              |                       |                 |                       |               |             |     |
| Number of Pieces *            | 1                               |                            |              |                       |                 |                       |               |             |     |
| Total Weight *                | 1 Imp                           | perial (lb, in) 🗸          |              |                       |                 |                       |               |             |     |
| Declared Value \$             | .00                             |                            |              |                       |                 |                       |               |             |     |
| Signature on Delivery         | Required 🗸                      | 0                          |              |                       |                 |                       |               |             |     |
| Saturday Delivery             |                                 |                            |              |                       |                 |                       |               |             |     |
| ExpressCheque                 |                                 |                            |              |                       |                 |                       |               |             |     |
| Method of Payment Ba          | ank Draft 🗸 🗸                   |                            |              |                       |                 |                       |               |             |     |
| Amount                        |                                 |                            |              |                       |                 |                       |               |             |     |
| Additional Handling 😮         | •                               |                            |              |                       |                 |                       |               |             |     |
| Dangerous Goods Indi          | icator 😮                        |                            |              |                       |                 |                       |               |             |     |
| Dangerous Goods Mode          | Ground V                        |                            |              |                       |                 |                       |               |             |     |
| Dangerous Goods Class         | Limited Quantities 🗸            |                            |              |                       |                 |                       |               |             |     |
| Print Dangerous Goods         | s Declaration                   |                            |              |                       |                 |                       |               |             |     |
| Shipper's Certification 5     | Statement                       |                            |              |                       |                 |                       |               |             |     |
| I hereby declare that the c   | ontents of this consignment     | are accurately declared,   |              |                       |                 |                       |               |             |     |
| properly affixed or displaye  | ed on them, and are in all re   | spects in proper condition |              |                       |                 |                       |               |             |     |
| for transport according to t  | the Transportation of Dange     | rous Goods Regulations.    |              |                       |                 |                       |               |             |     |
| Generate return shipme        | ent labels to include with you  | ır shipment 🕜              |              |                       |                 |                       |               |             |     |
|                               |                                 |                            |              |                       |                 |                       |               |             |     |
| As the shipper, you are res   | sponsible for the contents of   | each shipment for delive   | ry by Purol  | lator, including ship | oments classifi | ed as Dangerous       | Goods. This   | requires    |     |
| correctly identifying, classi | fying, packaging, marking, la   | abeling and documentatio   | n compliar   | nce for dangerous     | goods in accoi  | rdance with, but n    | ot limited to | Transport   |     |
| By clicking "Ship Now" you    | agree that; i) this shipment    | will be governed by Purg   | lator's Terr | ms and Conditions     | of service: and | d ii) the credit card | d or Purolato | r account u | sed |
| to prepare this shipment w    | vill automatically be billed un | less the shipment is prop  | erly cancel  | led.                  |                 |                       |               |             |     |
|                               |                                 |                            |              | -                     |                 |                       |               |             | _   |
|                               |                                 |                            |              |                       | Previous        | Cancel                | Estimate      | Ship N      | ow  |
|                               |                                 |                            |              |                       |                 |                       |               |             |     |